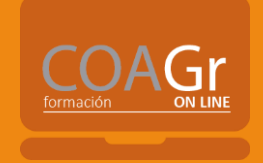

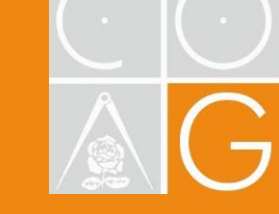

# Instrucciones para la inscripción y acceso a la plataforma de Cursos del COAGranada ONLINE

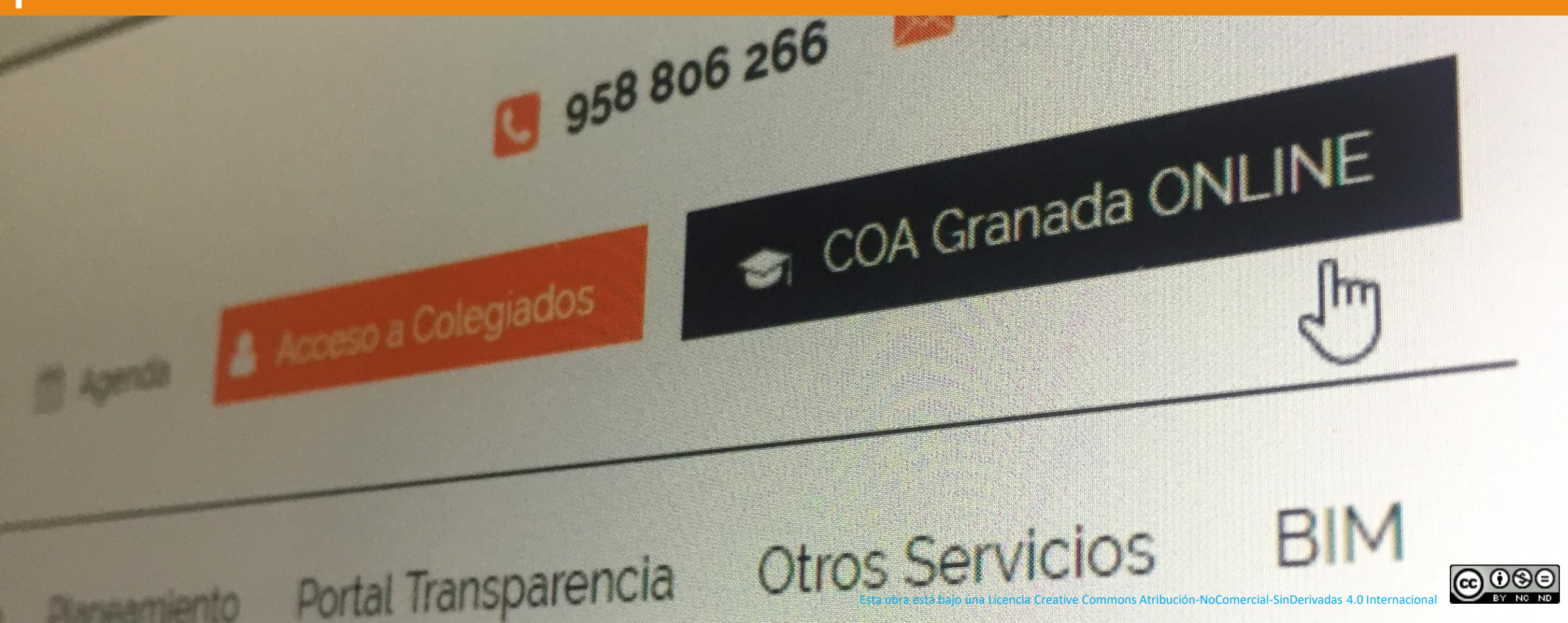

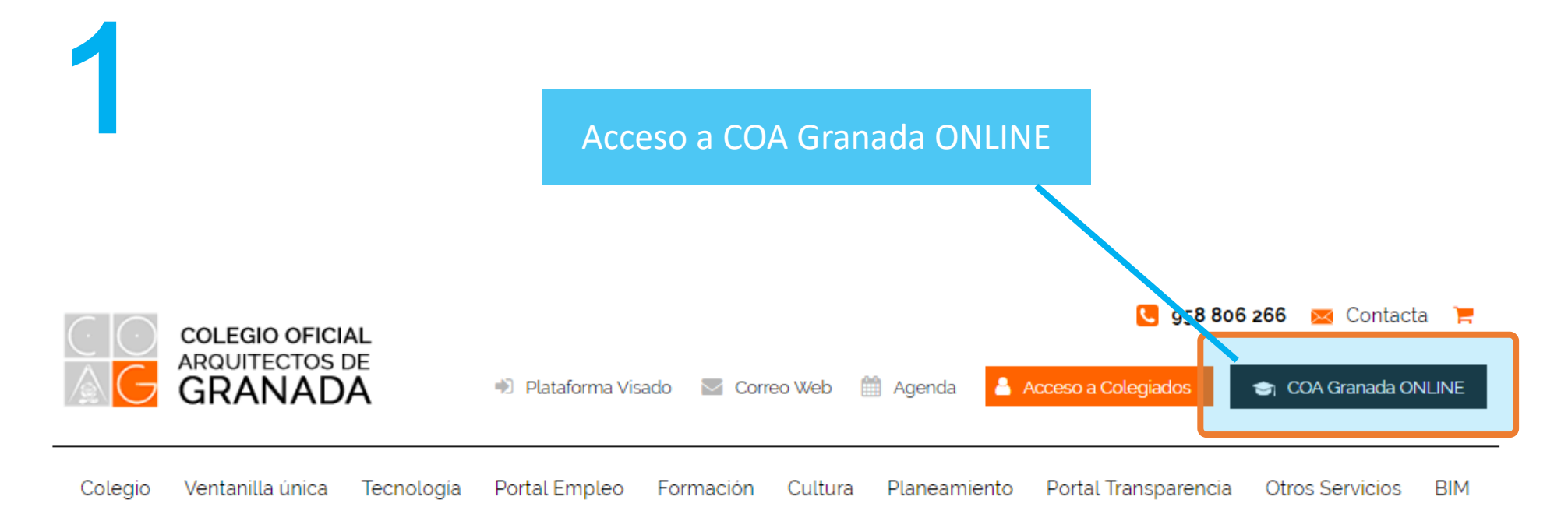

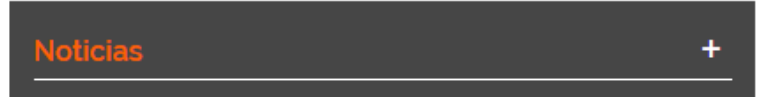

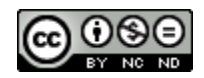

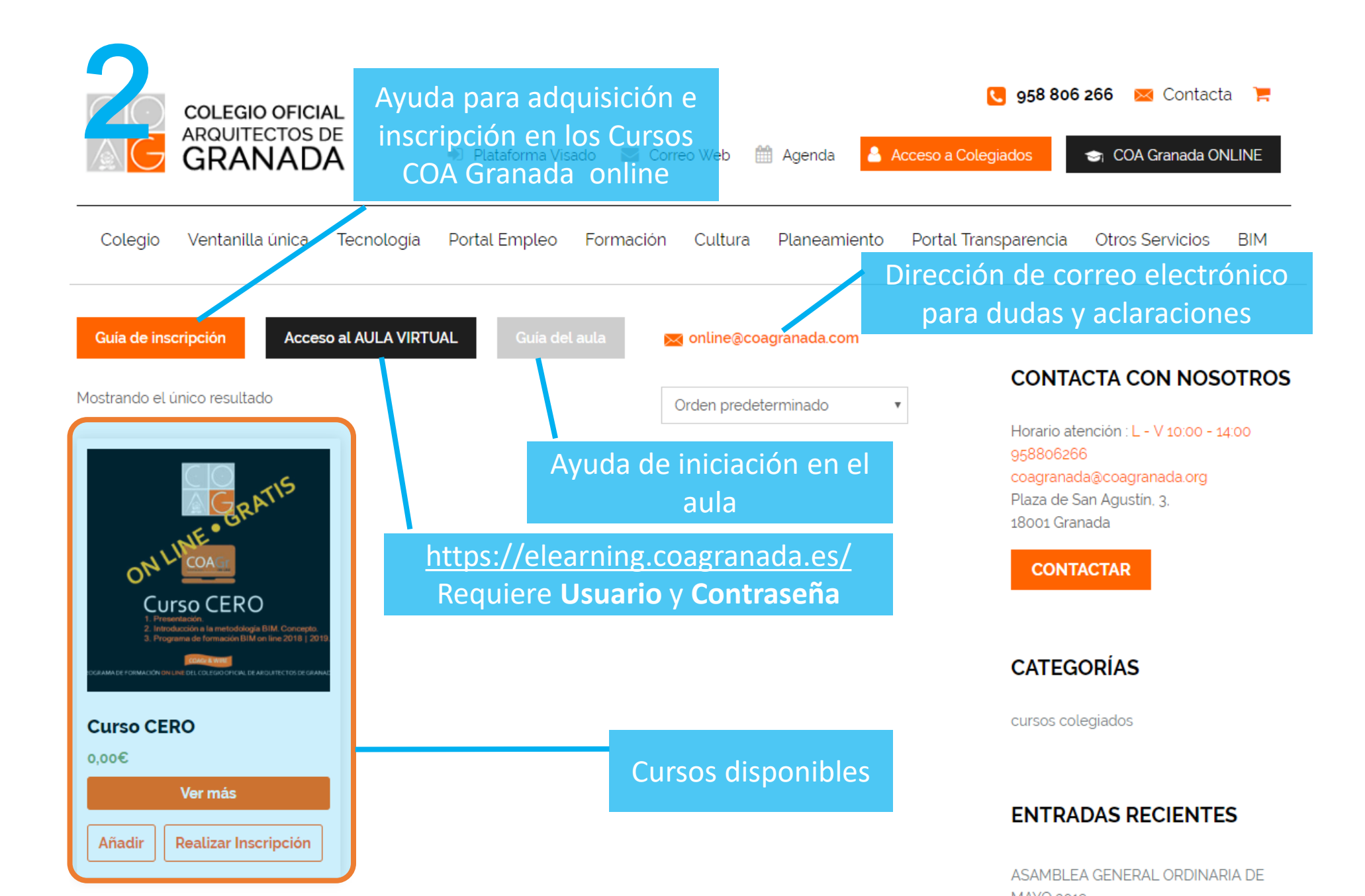

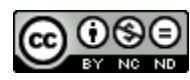

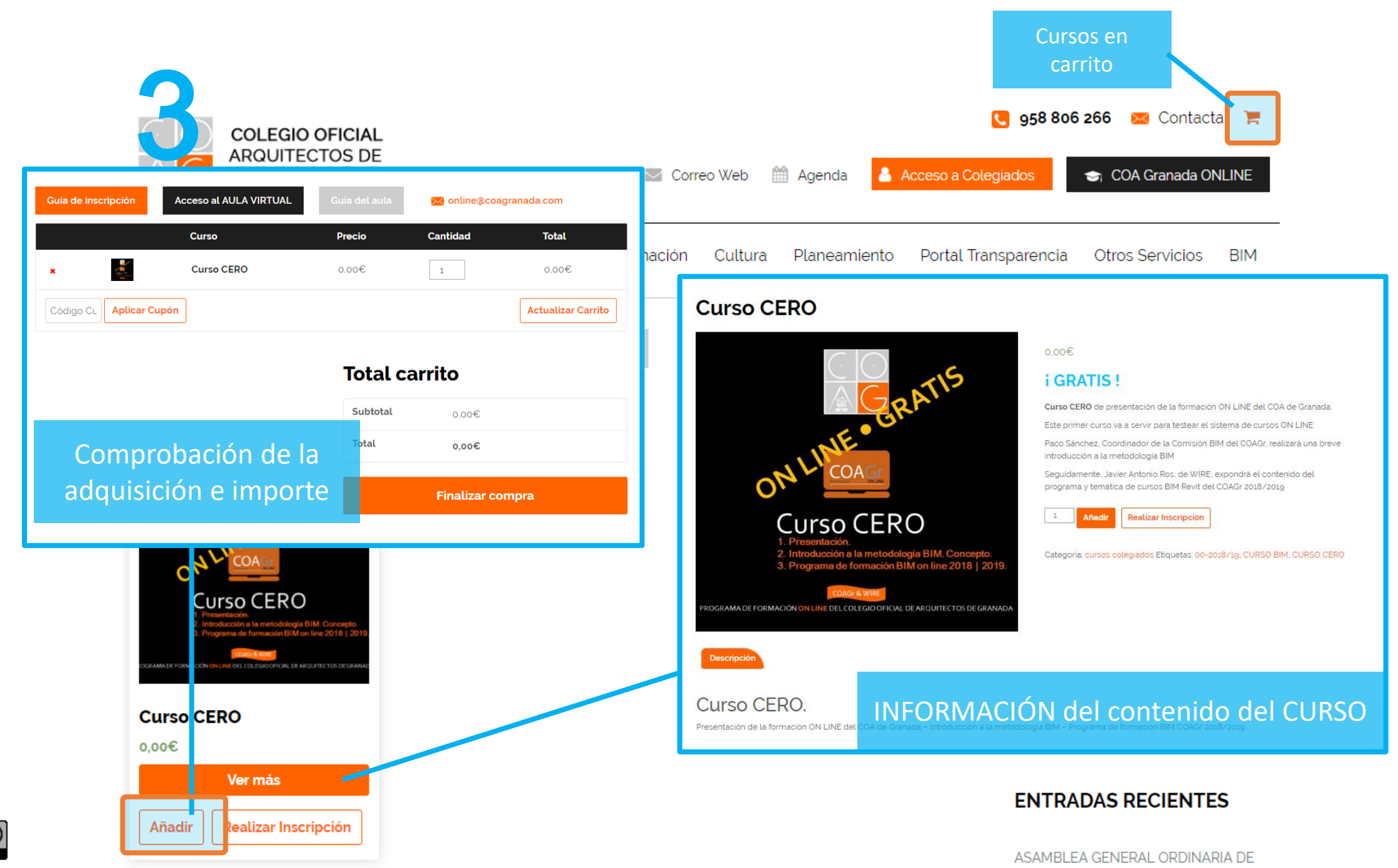

MANO AND

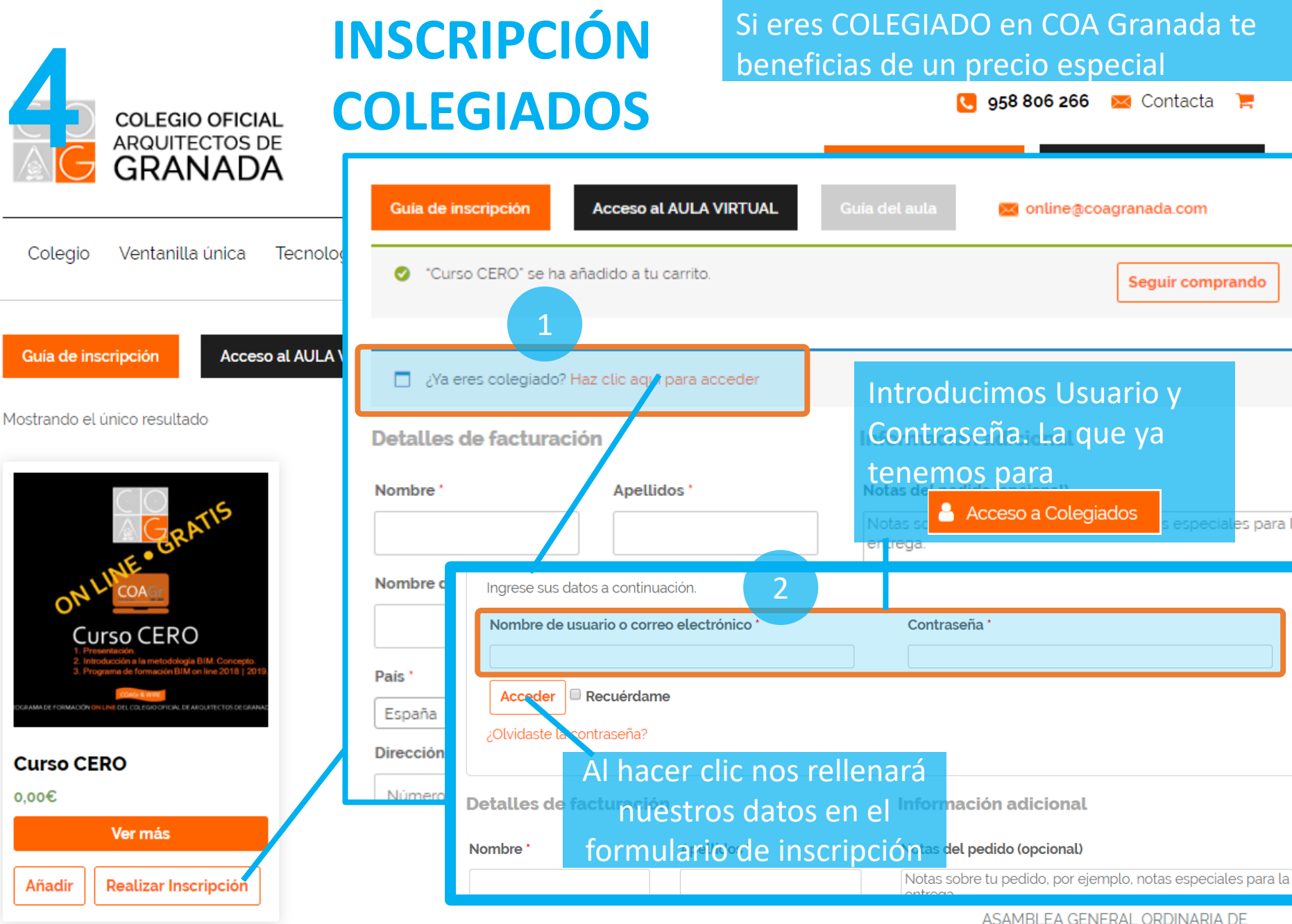

**IMPORTANTE** 

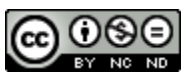

ASAMBLEA GENERAL ORDINARIA DE MANO ----

para la

## **5** INSCRIPCIÓN no COLEGIADOS

#### CONTACTA CON

| Provincia * Elige una opción  Teléfono *                                                                                                    |                                                                                                    | Horario atención : L - V 1(<br>958806266<br>coagranada@coagranada<br>Plaza de San Agustin, 3,<br>18001 Granada |
|----------------------------------------------------------------------------------------------------|----------------------------------------------------------------------------------------------------|----------------------------------------------------------------------------------------------------|
| Correo electrónico *<br>Crea una cuenta ingresando la información a continuación. Si es un cliente recurrente, inicie sesión en la parte superior de la página.<br>Crear una contraseña para la cuenta *<br>Contraseña<br>2 | IMPORTANTE CONTACTAR<br>Indicad la dirección de correo con la que<br>os vais a relacionar con el <sub>T</sub> cursos y cread<br>vuestra una contraseña de seguridad |                                                                                                    |
| Tu pedido                                                                                                    |                                                                                                    | ENTRADAS RECIE                                                                                                 |
| Producto                                                                                                    | Total                                                                                                    | ASAMBLEA GENERAL OF<br>MAYO 2019.                                                                              |
| Curso CERO × 2                                                                                                    | 0.00€                                                                                                    | ELECCIONES 2019                                                                                                |
| Subtotal                                                                                                    | 0,00€                                                                                                    | COAGR ON LINE. PRESEN                                                                                          |
| Total                                                                                                    | 0,00€                                                                                                    | COA Granada ONLINE. Ci                                                                                         |
|                                                                                                    |                                                                                                    |                                                                                                    |

#### Para COLEGIADOS y NO COLEGIADOS Hacemos clic en **Comprar** para finalizar la inscripción

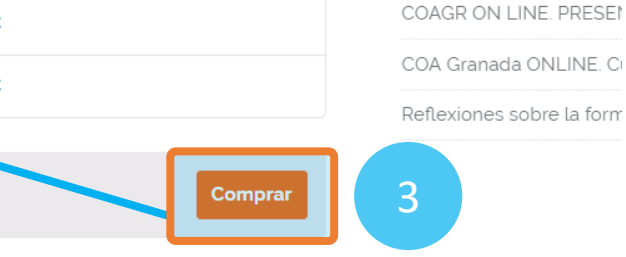

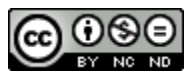

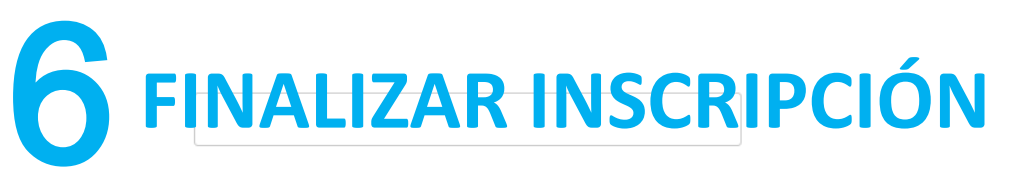

#### Provincia Elige una opción. w Teléfono Correo electrónico **IMPORTANTE** Crea una cuenta ingresando la inf es un cliente recurrente, inicie ses Comprobad siempre los datos del PEDIDO página. Crear una contraseña para la cuenta Contraseña Tu pedido Producto Total Curso CERO × 2 0.00€ Subtotal 0.00€ Total 0,00€

#### CONTACTA CON

Horario atención : L - V 10 958806266 Coagranada@coagranada Plaza de San Agustín, 3. 18001 Granada

CONTACTAR

#### CATEGORÍAS

cursos colegiados

#### ENTRADAS RECIE

ASAMBLEA GENERAL OF MAYO 2019. ELECCIONES 2019 COAGR ON LINE. PRESEN COA Granada ONLINE. CI

Reflexiones sobre la form

Para COLEGIADOS y NO COLEGIADOS Hacemos clic en **Comprar** para finalizar la inscripción

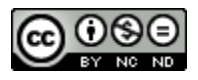

### **CORREO DE CONFIRMACIÓN DEL PEDIDO**

### Gracias por tu compra

El sistema te enviará un correo con la confirmación del pedido y los datos de facturación

Hola. Su pedido reciente Coa Granada ha sido completado. Los detalles de su pedido se muestran a continuación para su referencia.: Para empezar pinche en esta dirección (<u>https://elearning.coagranada.es/</u>) ( acceda con su usuario y contraseña

#### Pedido #3926

| Producto                 | Cantidad | Precio |  |
|--------------------------|----------|--------|--|
| Curso CERO               | 1        | 0,00€  |  |
| Subtotal:                |          | 0,00€  |  |
| Total:                   |          | 0,00€  |  |
| Dirección de fectureción |          |        |  |

URL de la plataforma de cursos COA Granada ONLINE

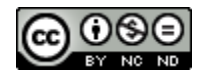

# **8** CORREO con tu Usuario y Contraseña

Igualmente, El sistema te enviará un correo con tu Nombre de usuario y contraseña personales

### Your Learning Account Credentials

Hi Antonio

A learning account is linked to your profile.Use credentials given below while accessing

your courses.

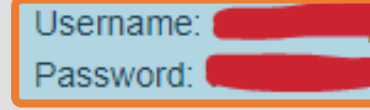

You can purchase & access courses here: Courses.

Coa Granada

Usuario y contraseña para acceder a la plataforma de cursos COA Granada ONLINE

Si eres COLEGIADO, te recuerdo que tu Nombre de usuario y Contraseña son lo utilizados en

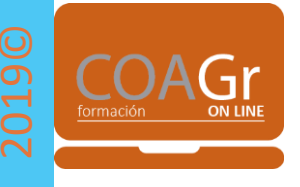

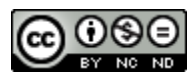

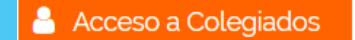

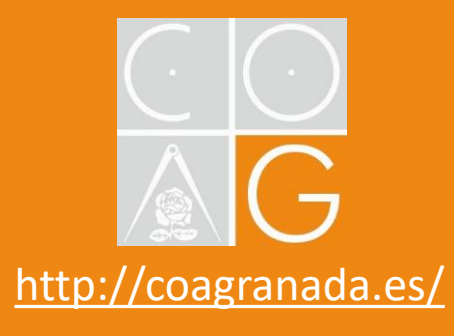

⊠ online@coagranada.com

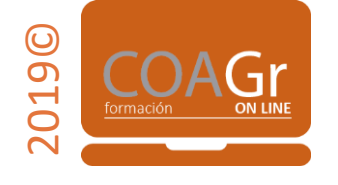

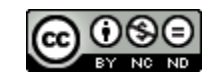